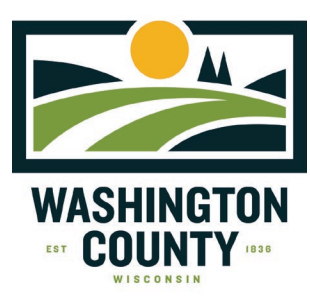

### Planning and Parks Department

Jamie Ludovic, Chief Community Development Officer Paul Sebo, Conservation and Zoning Manager

#### PERMIT APPLICATION REVIEW FORM INSTRUCTIONS

The PERMIT APPLICATION REVIEW FORM is primarily used to verify that a County Permit is not needed for a proposed project on a parcel. The proposed project must:

- 1) Lie outside of the jurisdictional Shoreland, Wetland, Floodplain Zoning areas;
- 2) Have proper setback distances from the septic system and well; and
- 3) Does not need an Erosion Control or Stormwater Management Permit.

If staff verify that a County permit is not needed we will provide you a copy of the signed PERMIT APPLICATION REVIEW FORM, that can then be brought to your local municipality (town/village). The local municipality will review and have you complete any final permits or approvals before starting your project. If a County permit is needed staff will indicate that on the form and will help guide you through the permit process.

In addition to the below instructions, a website mapping application has been created to provide you with the information needed to complete the PERMIT APPLICATION REVIEW FORM. The website mapping application also provides information on other permits that may be needed for your project.

Visit the mapping application website: <u>https://maps.washcowisco.gov/apps/washcogis/</u> This application contains pop-ups. Having Trouble? Turn off your pop-up blocker.

**1)** Find your property, begin by typing in your name, address or tax key in the "Search" area. Select the correct information from the search box to ZOOM into the parcel. In this example, the owner's name was typed as "WASHINGTON COUNTY"

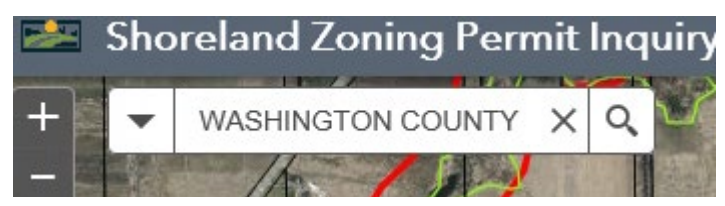

The ownership and permit information will pop-up in a rectangular box near your parcel. Use the scroll bar in the box to read through all the information provided to determine which permits may be required for your project.

To visibly verify if your project is located within a shoreland zone, you may need to zoom out to find the extent of the Shoreland Zoning areas which is the thick RED LINES. Your parcel may intersect with the shoreland zoning area <u>however</u>, your project may lie outside of the shoreland zoning area <u>however</u>, your project may lie outside of the shoreland zoning area.

• If your project is located WITHIN the shoreland zone, you will need the SHORELAND ZONING PERMIT and/or ADMINISTRATIVE/CONDITIONAL USE PERMIT not a PERMIT APPLICATION REVIEW FORM. Note: Shoreland zoning is considered to be the area within 1,000 feet of a navigable lake, pond or flowage or 300 feet within a navigable river or stream.

# **DISCOVER. CONNECT. PROSPER.**

2) If you have determined that your project lies OUTSIDE of the Shoreland Zoning area, please fill out the PERMIT APPLICATION REVIEW FORM.

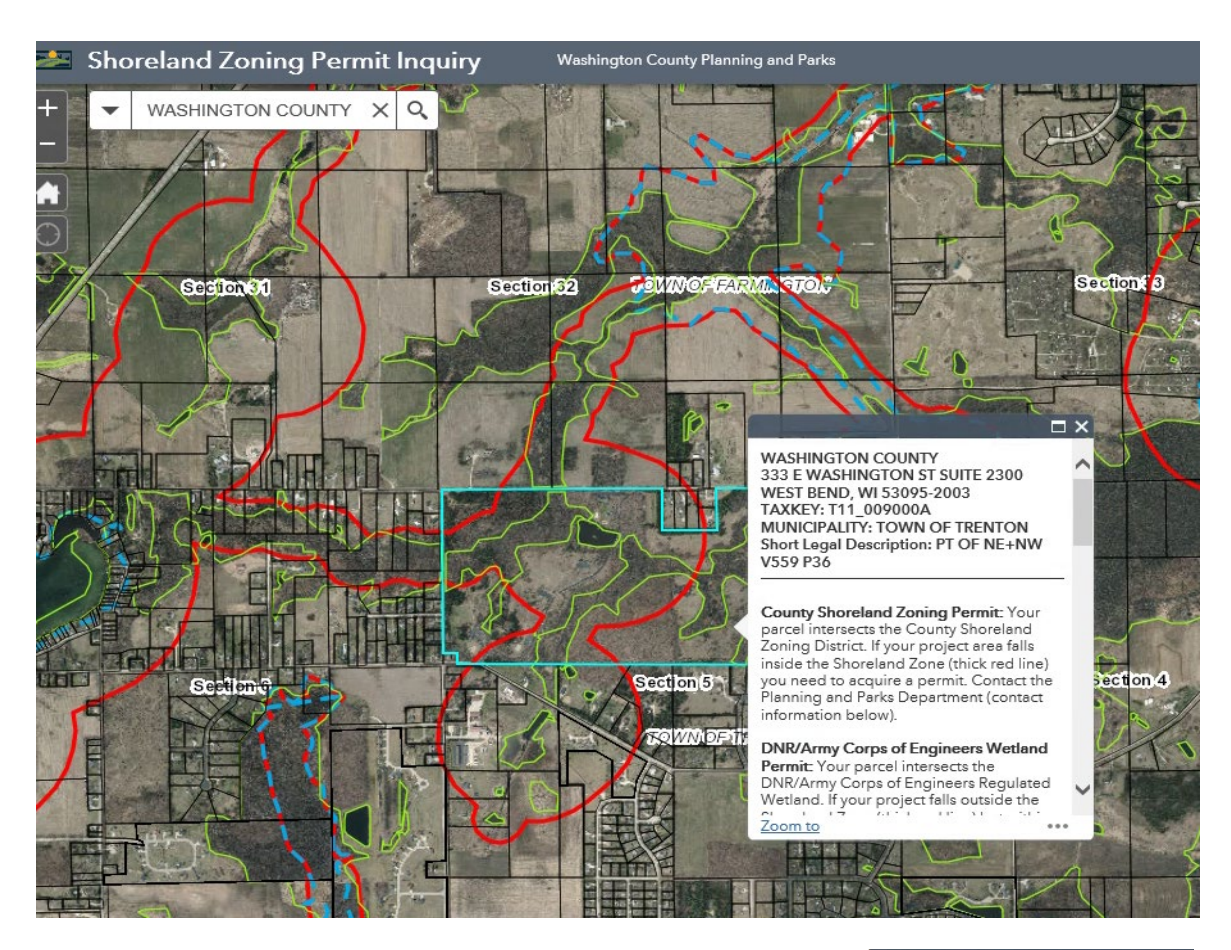

**3)** Next, scroll down in the pop-up box - click a link named "CURRENT POWTS PERMIT INFORMATION" to find all your "Ownership Information" needed to complete the PERMIT APPLICATION REVIEW FORM. See the screenshot to the right.

Assure that your project is meeting the setback requirements from the septic system – A structure must be at least 10 feet away from the septic drainage field (15 feet away – if it is down slope from a mound) and 5 feet away from a septic tank or holding tank. A swimming pool must be at least 15 feet away from a septic drainage field (SPS 383.43 Table 1). The majority of septic system site plans have been scanned and can be found on this link – unfortunately we don't have septic permits on septic systems installed before 1969.

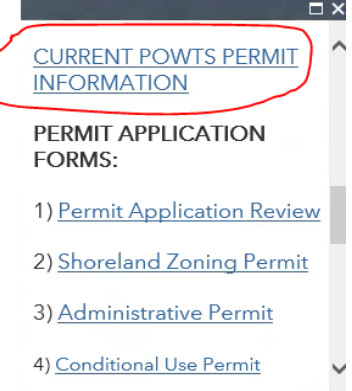

**4)** When you click on the **CURRENT POWTS PERMIT INFORMATION** link the you will see the following screenshot.

### **DISCOVER. CONNECT. PROSPER.**

| Washington County                                                                            |                                                          | Access Type:<br>Public                 | Choose Category:<br>Real estate property     | & tax                 | What do you want to do? | Help               |
|----------------------------------------------------------------------------------------------|----------------------------------------------------------|----------------------------------------|----------------------------------------------|-----------------------|-------------------------|--------------------|
| Ascent Land Records Su                                                                       | lite                                                     | Tublic                                 | riour coluic proporty                        |                       |                         | Browser Setup Help |
| eturn to search results                                                                      |                                                          |                                        |                                              |                       |                         | Property Summar    |
| Owner (s):<br>WASHINGTON COUN                                                                | лγ                                                       |                                        | Location:<br>NW,Sect. 5, T<br>NE,Sect. 5, T1 | 11N, R20E<br>1N, R20E |                         |                    |
| Mailing Address:<br>WASHINGTON COUN<br>333 E WASHINGTON<br>PO BOX 2003<br>WEST BEND, WI 5309 | ITY PLANNING AND PA<br>ST SUITE 2300<br>95               | RKS DEPT                               | School District:<br>6307 - WEST              | BEND SCHOOL           |                         |                    |
| Tax Parcel ID Number:<br>009000A                                                             |                                                          | Tax District:<br>T11-TOWN O            | TRENTON                                      | Status:<br>Activ      | e                       |                    |
| Alternate Tax Parcel Numbe                                                                   | ir:                                                      |                                        |                                              | Acres: 257.           | 1900                    |                    |
| Description - Comments (Pl<br>PT OF NE+NW V559 F                                             | ease see Documents tab belo<br>236                       | ow for related docume                  | nts. For a complete legal des                | cription, see record  | ded document.):         |                    |
| Site Address (es): <i>(Site addre</i> .<br>2064 WALLACE LAKE                                 | ss may not be verified and could<br>RD WEST BEND, WI 530 | l be incorrect. DO NOT u<br><b>190</b> | se the site address in lieu of lega          | l description.)       |                         |                    |
| Select Detail>                                                                               | Permits                                                  |                                        |                                              | ew Interactive M      | all Printer H<br>1ap    | riendly Page       |
|                                                                                              |                                                          |                                        | Permits                                      |                       |                         |                    |
| Permit #                                                                                     | System Type                                              |                                        | Issued Date                                  | Last                  | t Service Date          |                    |
| 289247                                                                                       | In-Ground Pressure                                       |                                        | 4/20/1998                                    | 9/20                  | 0/2017                  |                    |
| 43493                                                                                        | Conventional                                             |                                        | 9/29/1976                                    | No S                  | Service Performed       |                    |
| SAN55007                                                                                     | Conventional                                             |                                        | 4/17/2018                                    | 11/2                  | 28/2018                 |                    |

Within this "Property Summary" pop up box near the bottom, you will find **SANITARY PERMIT #'s** colored in **RED** under **Permit #**. **FIND AND CLICK ON YOUR ACTIVE SANITARY PERMIT NUMBER.** 

For this example we clicked on permit **# 289247**. This screen contains information regarding your Sanitary Permit.

**5)** To view the Permit and Site Plans - CLICK ON THE "DOCUMENT" BUTTON (red with white text).

| Washington<br>Ascent Permit Mana | <b>County</b><br>agement Suite | Access Type:<br>Public | Choose Category:<br>Permit Management | What do you want to do? View/Edit Permit Bree | Help<br>?<br>owser Setup Help |
|----------------------------------|--------------------------------|------------------------|---------------------------------------|-----------------------------------------------|-------------------------------|
| Return to search result          | s                              |                        |                                       |                                               |                               |
| Permit Type                      | Sanitary                       | Permit No.             | 289247                                | Application No.                               |                               |
| State Transaction                |                                | County No.             | 0                                     |                                               |                               |
| Permit Subtype                   | Other 💌                        | Additional Types       |                                       | -                                             |                               |
| Building Type                    | <none></none>                  | Addl. Explanation      |                                       |                                               |                               |
| Original Applicant               | WASHINGTON SANDY               | KNOLL RESTRO           | OOM                                   |                                               |                               |
| WI Fund Date                     |                                | WI Fund Amount         | 0                                     | SD ISD                                        |                               |
| Application Date                 |                                | Issued On              | 4/20/1998                             | Expires On 4/19/2000                          |                               |
| Permit Status                    | Unknown                        | Permit Issuer          | None                                  | Wetland                                       |                               |
| Contact Phone                    |                                | Contact Email          |                                       |                                               | ocument                       |
|                                  |                                |                        |                                       |                                               |                               |
| <ul> <li>Powts System</li> </ul> |                                |                        |                                       |                                               |                               |
| System Type                      | In-Ground Pressure             | Installed Pro          | perty 2064 WALLACE LA                 | KE R                                          | -                             |
| Design Flow(gpd)                 | 0 Soil Application             | on Rate(gpdsf)         | Dispersal Area(sf)                    | Required O Proposed                           | 0                             |
| Soil Horizon                     | None System Elevat             | ion 0                  | Final Inspection                      | 6/10/1998 Status                              | Active 💌                      |
| Car                              | Capacity New                   | Total                  | Units Tanks Manu                      | facturer Type                                 |                               |

• THEN CLICK "VIEW" (RED Text).

| Washington County<br>Ascent Permit Management Suite                                 | Access Type:<br>Public | Choose Category: |  | What do you want to do?<br><select task=""><br/>Brow</select> | Help<br>?<br>ser Setup Help |
|-------------------------------------------------------------------------------------|------------------------|------------------|--|---------------------------------------------------------------|-----------------------------|
|                                                                                     |                        | Documents        |  |                                                               |                             |
| Document                                                                            |                        |                  |  | Description                                                   | Action                      |
| http://images.co.washington.wi.us/WCImage/Default.aspx?&imgarea=POWTS&dockey=289247 |                        |                  |  |                                                               |                             |
|                                                                                     |                        |                  |  |                                                               |                             |

• THEN CLICK "OPEN". The sanitary documents have been scanned as TIF or PDF images. Please review the documents to ensure your project will meet the minimum setback requirements mentioned above. If you do meet the requirements, please print and attach the septic site plan to the PERMIT APPLICATION REVIEW FORM.

| Image Results         Each record below represents an image that has been found.         Click the "Open" button next to the record to view the desired image.<br>Please be patient while your request is being processed.         Image Results         Image Results | Washington County Image Retrieval Application              |                                                                                                    |          |                               |       |      |  |
|----------------------------------------------------------------------------------------------------|------------------------------------------------------------|----------------------------------------------------------------------------------------------------|----------|-------------------------------|-------|------|--|
| Each record below represents an image that has been found.         Click the "Open" button next to the record to view the desired image.<br>Please be patient while your request is being processed.         Doc Type       Description       Pages         3724519       SAN       sanitary permit       16       Open         3725352       SANDOCS       289247 site plan.pdf       1       Open                                                                                                    | Image Re                                                   | Image Results                                                                                                    |          |                               |       |      |  |
| Each record below represents an image that has been found.         Click the "Open" button next to the record to view the desired image.<br>Please be patient while your request is being processed.         Doc Type       Description       Pages         3724519       SAN       sanitary permit       16       Open         3725352       SANDOCS       289247 site plan.pdf       1       Open                                                                                                    |                                                            |                                                                                                    |          |                               |       |      |  |
| Click the "Open" button next to the record to view the desired image. Please be patient while your request is being processed.         Doc Type       Description       Pages         3724519       SAN       sanitary permit       16       Open         3725352       SANDOCS       289247 site plan.pdf       1       Open                                                                                                    | Each record below represents an image that has been found. |                                                                                                    |          |                               |       |      |  |
| Doc TypeDescriptionPages3724519SANsanitary permit16Open3725352SANDOCS289247 site plan.pdf1Open                                                                                                    |                                                            | Click the "Open" button next to the record to view the desired image.<br>Please be patient while your request is being processed. |          |                               |       |      |  |
| 3724519SANsanitary permit16Open3725352SANDOCS289247 site plan.pdf1Open                                                                                                    |                                                            |                                                                                                    | Doc Type | Description                   | Pages |      |  |
| 3725352 SANDOCS 289247 site plan.pdf 1 Open                                                                                                    |                                                            | 3724519                                                                                                    | SAN      | sanitary permit               | 16    | Open |  |
|                                                                                                    |                                                            | 3725352                                                                                                    | SANDOCS  | 289247 site plan.pdf          | 1     | Open |  |
| 3725354 SANDOCS 289247 sanitary oversized.pdf 1 Open                                                                                                    |                                                            | 3725354                                                                                                    | SANDOCS  | 289247 sanitary oversized.pdf | 1     | Open |  |
|                                                                                                    | VI                                                         |                                                                                                    |          |                               |       |      |  |

#### How to submit your PERMIT APPLICATION REVIEW FORM – ONLINE

 Please fill out the PERMIT APPLICATION REVIEW FORM in its entirety – use the information from the "CURRENT POWTS PERMIT INFORMATION" screen, including your contact information. SAVE THE DOCUMENT TO YOUR COMPUTER.

#### DO NOT FILL IN THE INFORMATION BELOW THE RED LINE ON THE FORM WHICH STATES: (FOR DEPARTMENT USE – DO NOT FILL IN BELOW THIS LINE)

THAT AREA WILL BE FILLED IN BY AN INSPECTOR.

2) You can either use the web application to draw where your proposed project will be located on your property, or by hand after printing the map. Please draw your project as close to scale as possible and indicate your projects dimensions. An Aerial Photo, Plat Map, Certified Survey Map or a Septic Site Plan Map can also be used to indicate where your proposed project will be located on your property. Please identify where your septic system and well is located on the map. A drawing and brief description of your proposed project is required and needs to be submitted along with the application.

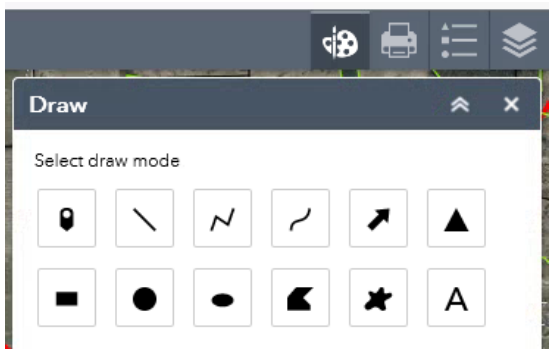

| rint       |                     | *                   |
|------------|---------------------|---------------------|
| Map title: | Washington Cour     | nty Permit Applicat |
| Layout:    | Letter ANSI A Lands | саре                |
| Format:    | PDF                 | -                   |
|            | 🔅 Advar             | nced 🛛 🚔 Print      |
|            |                     |                     |

- 3) Save all your documents to your computer. Documents can be submitted as jpg, tiff, docx, or pdf's.
- 4) Open your email and send your saved PERMIT APPLICATION REVIEW FORM, site map and any other attachments to the following email address: <u>PermitAR@co.washington.wi.us</u>

Washington County Land Resource Inspectors will review your information and if needed contact you via email or phone to discuss your project. Upon approval, the PERMIT APPLICATION REVIEW will be signed by an Inspector and emailed back to you. Please provide the signed PERMIT APPLICATION REVIEW FORM to your TOWN or VILLAGE CLERK.

Please allow 7-10 working days for staff to review your PERMIT APPLICATION REVIEW FORM request. If you do not hear back from us within the 7-10 day period, please contact our office at 262.335.4445.

If you do not have a computer or use email feel free to stop in the office or mail your request to:

Washington County Natural Resources Department Land Resources Division 333 E. Washington St., Suite 2300 West Bend, WI 53095

Thank You!

Dated: 06/01/2022

## **DISCOVER. CONNECT. PROSPER.**